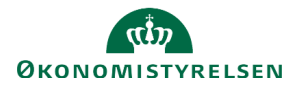

## Vejledning: Opdatér delregnskab/underkonto relation

Denne vejledning gennemgår, hvordan du opdaterer relationen mellem et delregnskab og en underkonto i Statens Administrative Stamdata (SADA). Relationen kan kun opdateres igennem delregnskabet.

| Fremsø                                               | øg dit delregnskab i SADA ved at klikke på <b>Regnskabss</b>                                                                                             | t <b>ruktur</b> i menuen. | Regnskabsstrukti                                                      |
|------------------------------------------------------|----------------------------------------------------------------------------------------------------|---------------------------|-----------------------------------------------------------------------|
| Indtast                                              | nummeret på dit delregnskab, som du gerne vil lukke.                                                                                                    | <b>Sø</b><br>065          | g i regnskabsstrukture                                                |
| Delreg                                               | nskabet kommer herefter frem i visningen.                                                                                                    | Fandt 1 elementer         | r                                                                     |
| Klik på delregnskabet for at se flere informationer. |                                                                                                    | Bogføringskreds<br>06514  | 07/10213231/0001 > [ © 2021 01<br>Økonomistyrelsen, drift, selv.likv. |
| Herefte                                              | 'Relaterede underkontl'.<br>er vil du få vist, hvilke underkonti delregnskabet er tilknytt                                                               | et, i hvilken perio       | de og om delregnskabet er                                             |
| Herefte<br>default<br>Klik på                        | 'Relaterede underkonti'.<br>er vil du få vist, hvilke underkonti delregnskabet er tilknytt<br>delregnskab for underkontoen.<br>'Tilføj/opdater relation' | et, i hvilken period      | de og om delregnskabet er<br>Tilføj/opdater relation                  |

OBS: Er delregnskabet default delregnskab for en underkonto, kan delregnskabet ikke flyttes til en anden underkonto, førend den oprindelige underkonto har fået et nyt default delregnskab

Klik på 'Opret', og relationen er du oprettet/opdateret